# Unipro UGENE

# **Unipro UGENE Query Designer Manual**

Version 1.20.0

December 16, 2015

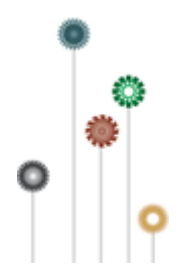

# **Query Designer Documentation**

- ٠ About the Query Designer •
- Introduction
  - Launching the Query Designer
  - Terminology
    - Query Designer Window Components
    - Schema Elements
  - · How to Create and Run Schema
- Manipulating Element
  - Adding Algorithm Element
  - Adding Constraint Element
  - Renaming Algorithm Element
  - ٠ Resizing and Moving Algorithm Element ٠
  - Managing of Elements Parameters
  - ٠ Changing Algorithm Element Appearance
  - Deleting Element
- Manipulating Schema
  - Creating New Schema
  - Loading Schema
  - Saving Schema
  - Changing Schema Appearance
  - Setting Order of Algorithms Execution
  - Managing Strands
    - Element Direction in Schema
    - Querying Sequence Strands
  - Running Schema from the Query Designer
  - Running Schema from the Sequence View
  - Query Designer Schema File Format
  - Header
    - Body
      - Element Description
        - Algorithm Element Description
          Constraint Element Description
      - Metainformation
- Query Elements Algorithm Elements
  - CDD Algorithm Element

  - Base Content Algorithm Element •
  - Gc Content Algorithm Element
  - HMM3 Algorithm Element
  - ORF Algorithm Element • •
  - Primer Algorithm Element
  - Repeats Algorithm Element
  - **Restriction Sites Algorithm Element**
  - Pattern Algorithm Element
  - SITECON Algorithm Element
  - ٠ Smith-Waterman Algorithm Element
  - Tandem Repeats Algorithm Element
  - Weight Matrix Algorithm Element
  - HMM2 Algorithm Element
  - Constraint Elements
    - End-Start Constraint Element
    - Start-End Constraint Element
    - End-End Constraint Element
    - Start-Start Constraint Element

# About the Query Designer

The *Query Designer* is a part of UGENE genome analysis suite that allows a molecular biologist to analyze a nucleotide sequence using different algorithms (Repeats finder, ORF finder, Weight matrix matching, etc.) at the same time imposing constraints on the positional relationship of the results obtained from the algorithms.

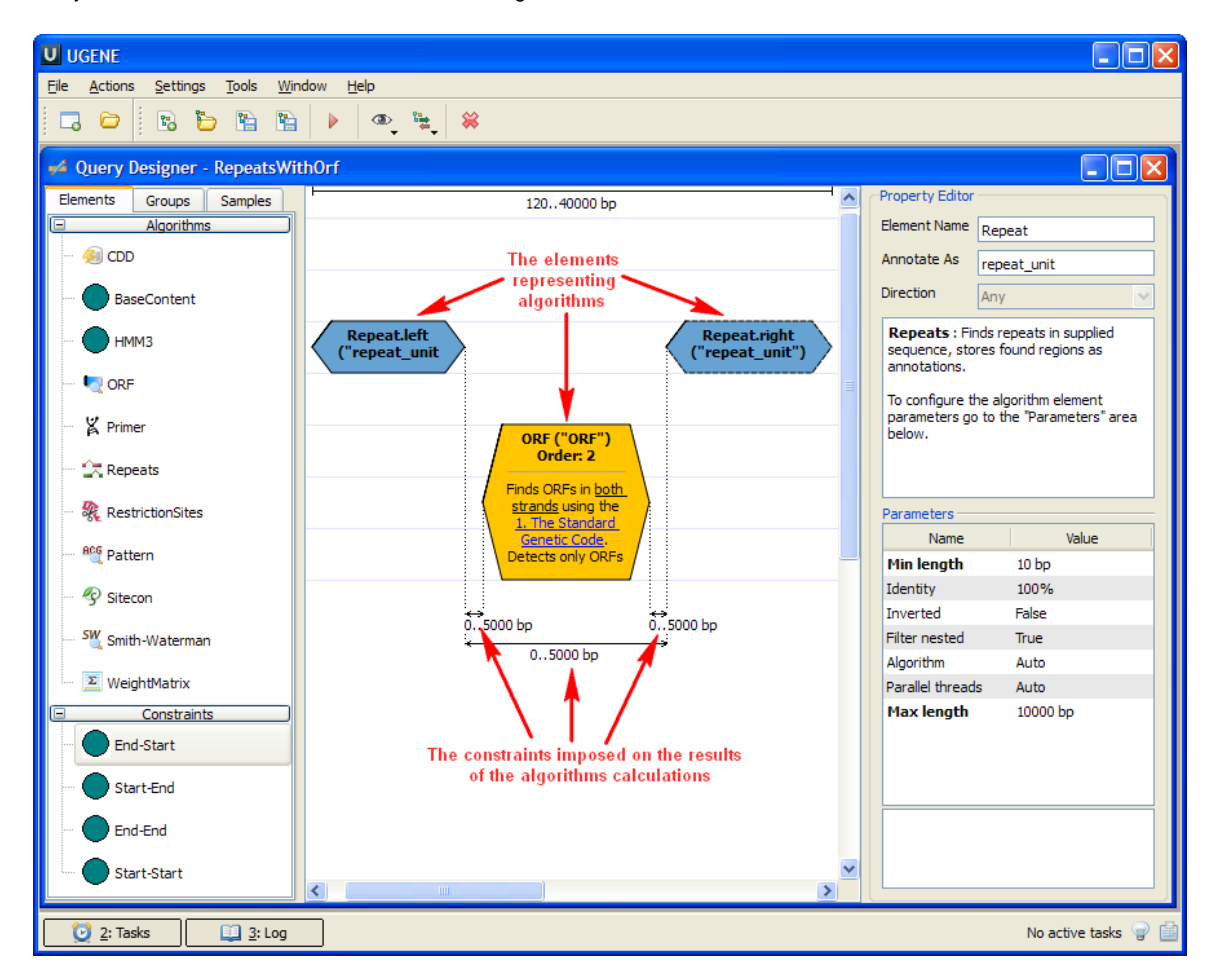

A user-friendly interface is used to create a schema of the algorithms and constraints.

Alternatively, you can create / edit a schema using a text editor.

When the schema has been created and all its parameters have been set you can run it for a nucleotide sequence. The results are saved as a set of annotations to the specified file in the GenBank format.

# Introduction

This chapter describes the Query Designer key elements and provides an example on how to create and run a simple schema.

- Launching the Query Designer
- Terminology
  - Query Designer Window Components
- Schema Elements
- How to Create and Run Schema

# Launching the Query Designer

To launch the Query Designer select the Tools Query Designer item in the main menu:

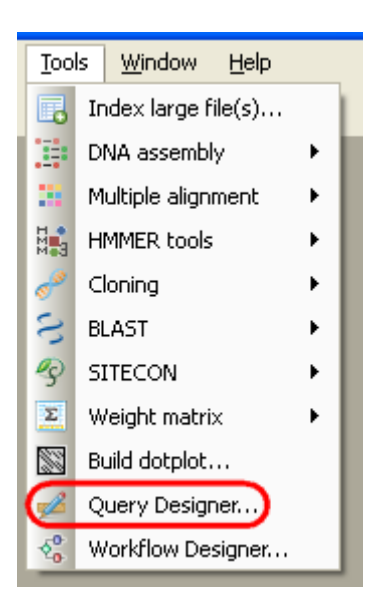

The tool provides multi-window user interface, so you can open and use at the same time as many Query Designer windows as you need.

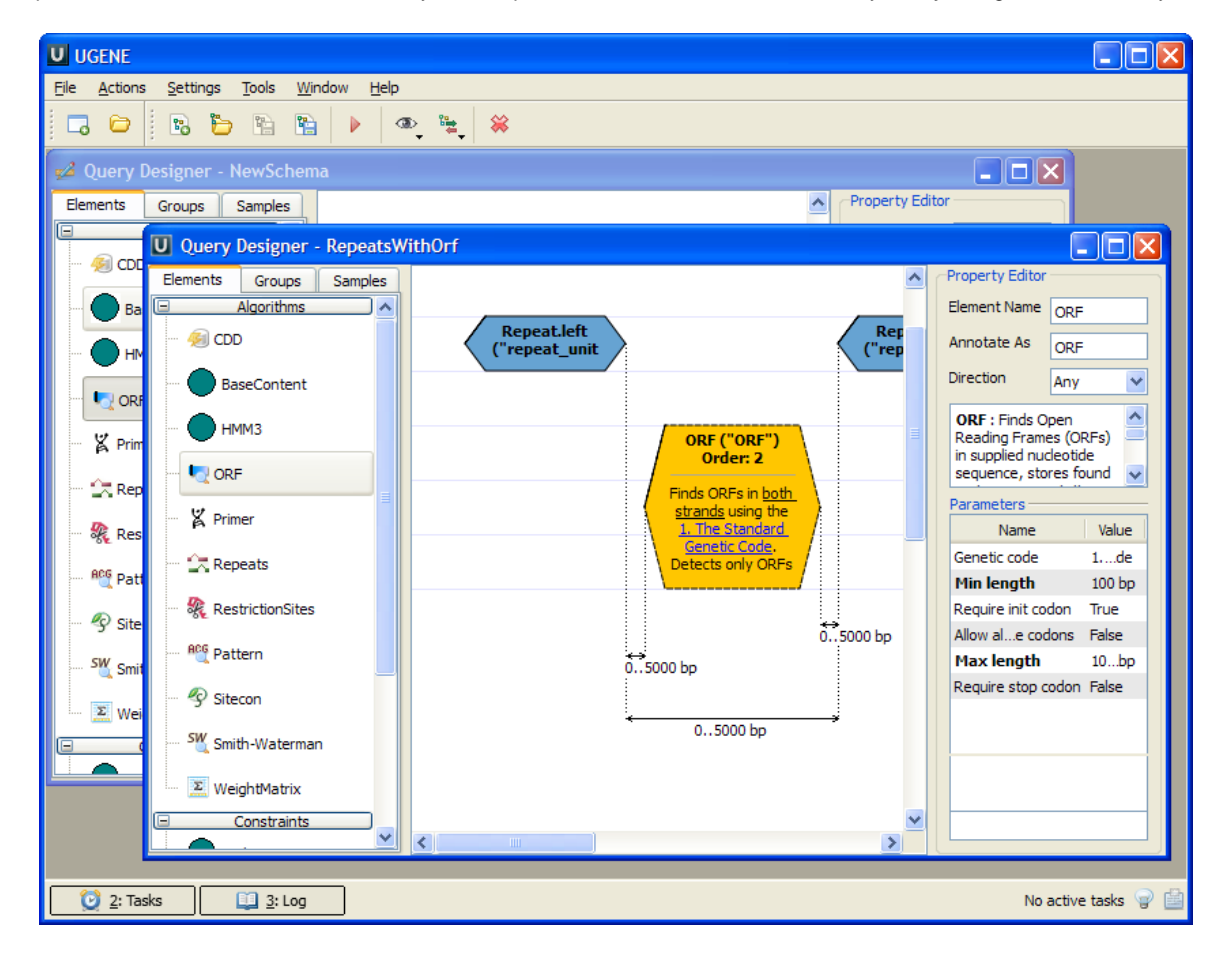

# Terminology

- Query Designer Window Components
- Schema Elements

### **Query Designer Window Components**

Each Query Designer window consists of:

### Palette

The palette of the elements.

### Scene

The main drawing scene is the place where *elements* are constructed into a *schema*.

### **Property Editor**

Provides information about a currently selected *element* and allows configuring it.

On the image below you can see these components in a maximized *Query Designer* window:

| U UGENE                                                                                                    |                                                                                                    |
|----------------------------------------------------------------------------------------------------|----------------------------------------------------------------------------------------------------|
| <u>File Actions Settings Tools Window</u>                                                                        | N <u>H</u> elp                                                                                                    |
| 🗖 🖨 🗿 🖪 🖿                                                                                                    | ▶ @_ <sup>™</sup>                                                                                                    |
| U Query Designer - RepeatsWith                                                                                   | Orf 📃 🗖 🔀                                                                                                    |
| Elements Groups Samples<br>Algorithms<br>CDD<br>BaseContent<br>HMM3<br>CRF<br>CRF<br>Repeats<br>RestrictionSites | Repeat.left<br>("repeat_unit")<br>Order: 1       Property Editor         Finds direct repeats.<br>Detects 100%<br>identical repeats not.<br>shorter than 10 bps.       ORF ("ORF")<br>Order: 2         Finds ORFs in both<br>stardad using the<br>1. The Standard<br>Genetic Code.<br>Detects only ORFs       ORF : inds Open Reading<br>Frames (ORFs) in supplied<br>nucleotide sequence, stores<br>found regions as annotations.<br>Protein sequences are skipped if<br>any.         Parameters       Name       Value<br>Genetic code |
|                                                                                                    | O5000 bp                                                                                                    |
| Swith-Waterman                                                                                                   | Max length 10000 bp<br>Require stop codon False                                                                                                    |
| 🛄 🗵 WeightMatrix                                                                                                 |                                                                                                    |
| Constraints     End-Start                                                                                        |                                                                                                    |
| Start-End                                                                                                    | Genetic code : Which genetic<br>code should be used for translating<br>the input nucleotide sequence.                                                                                                    |
| Start-Start                                                                                                    |                                                                                                    |
| 0 2: Tasks 1 2: Log                                                                                              | No active tasks 💡 🗎                                                                                                    |

All these components are resizable and can be adjusted to individual needs.

### Schema Elements

The Scene is initially empty and you start with creating a schema on it:

### schema

A schema is a visual representation of the query that would be used to analyze a nucleotide sequence. It consists of elements.

### element

An element of a schema. There are two types of elements: algorithm elements and constraint elements.

### algorithm element

An element of a schema that represents an algorithm used to analyze a nucleotide sequence.

### constraint element

An element of a schema used to impose constraints on the results obtained from algorithm elements.

Your first step is to add necessary algorithm elements to the Scene by dragging them to the Palette.

The next step is to add constraints on the algorithms results.

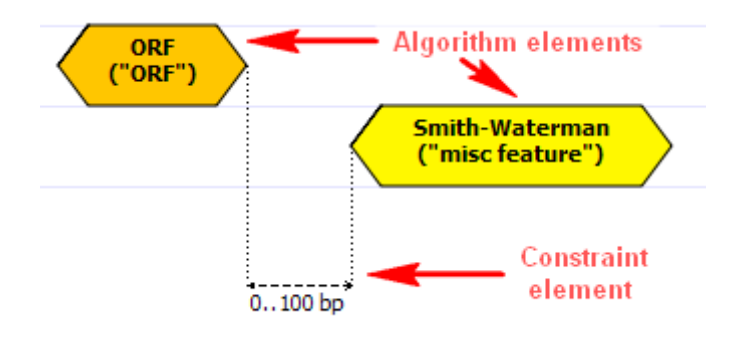

Read *Manipulating Element* chapter to learn the details or check the section below on *how to create and run a schema*. **How to Create and Run Schema** 

• Select the Tools Query Designer item in the main menu.

Result: The Query Designer window appears:

| U UGENE                                                                  |                               |
|--------------------------------------------------------------------------|-------------------------------|
| <u> Eile Actions S</u> ettings <u>T</u> ools <u>W</u> indow <u>H</u> elp |                               |
| 🗔 🗁 🖹 🖺 🖺 😭 🕨 🔺                                                          |                               |
| 🛹 Query Designer - NewSchema                                             |                               |
| Elements Groups Samples                                                  | Property Editor               |
|                                                                          | Select an element to inspect. |
| BaseContent                                                              |                               |
| нимз                                                                     | 3                             |
|                                                                          |                               |
| ¥ Primer                                                                 |                               |
| Repeats                                                                  |                               |
| 🦟 RestrictionSites                                                       |                               |
| Pattern                                                                  |                               |
| ····· 49 Sitecon                                                         | Parameters                    |
| Smith-Waterman                                                           |                               |
| 2 WeightMatrix                                                           |                               |
|                                                                          |                               |
| 🔯 2: Tasks 💷 3: Log                                                      | No active tasks 💡 🔛           |

• Drag the Repeats element from the Palette to the Scene.

| ፉ Query Designer - NewSchema |                                          |
|------------------------------|------------------------------------------|
| Elements Groups Samples      | 1025000 bp                               |
| 🧐 CDD                        |                                          |
| ним з                        | Repeats.left ("repeat unit")<br>Order: 1 |
| 🖳 ORF                        |                                          |
| 🎽 Primer                     |                                          |
| Repeats                      |                                          |
| Restriction sites            | 05000 bp                                 |

**Result:** The *Repeats* element subunits are presented on the *Scene*:

Note, that by default minimum distance between left and right repeats is 0bp, the maximum distance is 5000bp.

• Slide the *Repeats* element subunits apart.

Result:

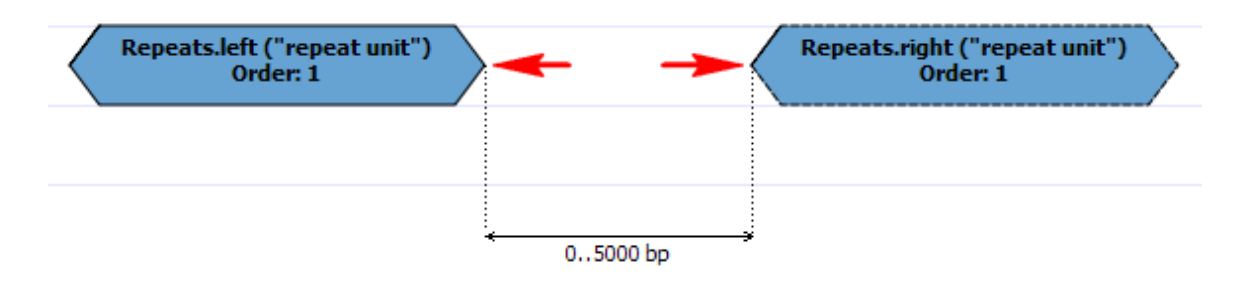

• Drag the ORF element from the Palette and drop it between the repeats.

Result: The ORF element is presented on the Scene:

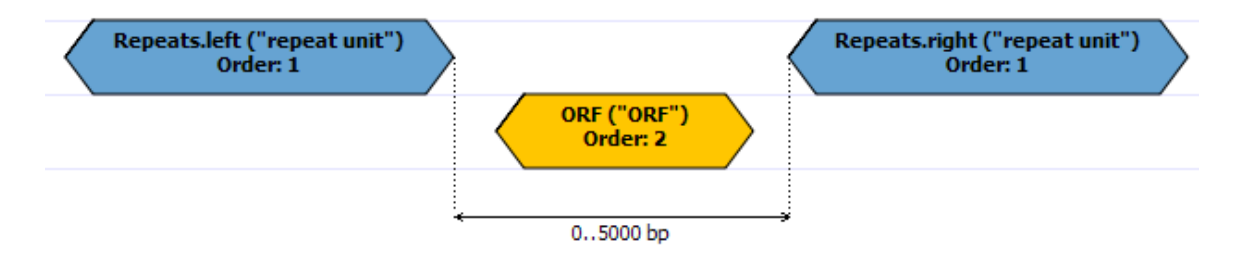

• Find the End-Start constraint on the Palette:

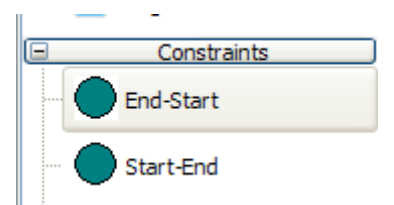

And drag it between the left Repeats element and ORF.

Result: The dialog appears:

| U Add | 'End-Start' Constraint |     | 8    | x        |
|-------|------------------------|-----|------|----------|
| From  | Repeat.left 🔹          | Min | 0    | <u>*</u> |
| То    | ORF 🔹                  | Max | 0    | -        |
|       | OK Cance               | :   | Help | >        |

• Check that From equals to Repeats.left and To equals to ORF. Set Max to 5000. Press the OK button.

Result: The constraint has been added to the elements:

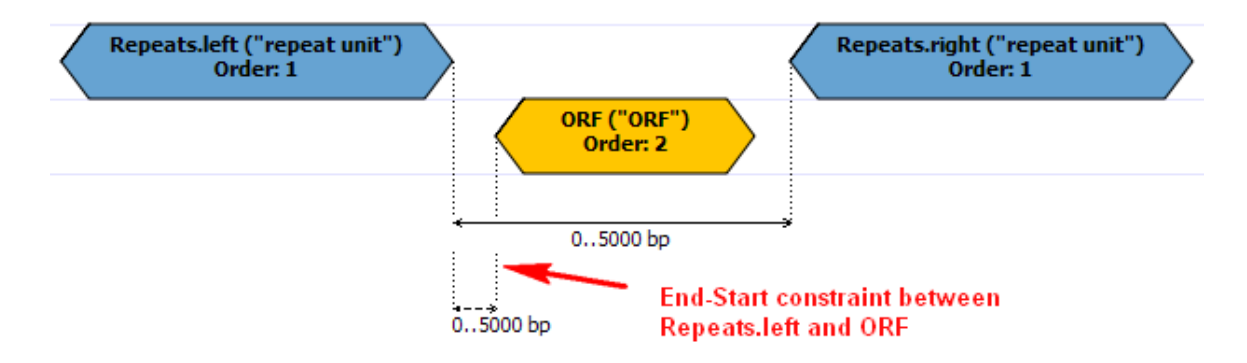

• Repeat steps 5-6 for ORF element and the right Repeats subunit.

Result: The schema looks as follows:

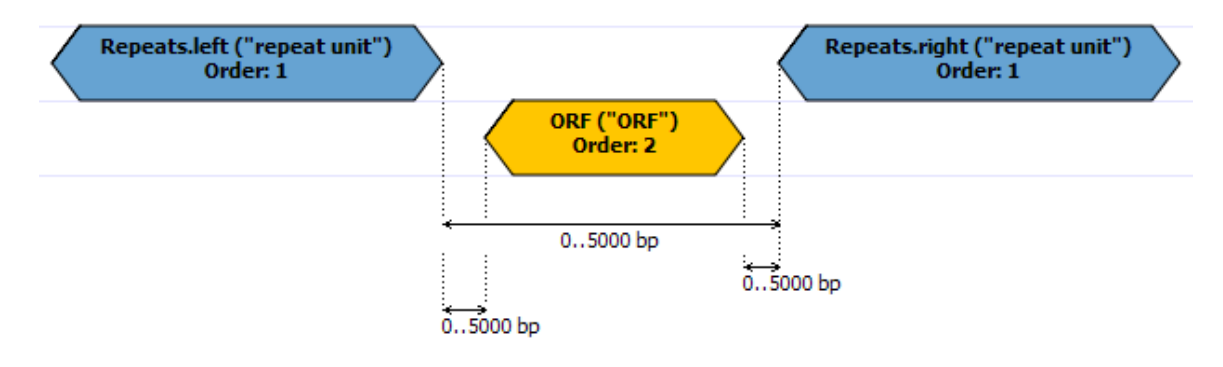

• Press the Run Schema button on the toolbar:

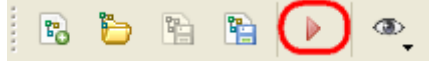

Result: The Run schema dialog appears:

| 💋 Run Schema    | ି <mark>×</mark> |
|-----------------|------------------|
| Load sequence   |                  |
| Save results to |                  |
|                 | Add to project   |
|                 | Run Cancel Help  |

• Browse for the sequence to analyze (the *Load sequence* field) and for a GenBank file to save results to (the *Save results to* field). Click the *Run* button.

**Result:** Both the sequence and the file with annotations are added to the current project. The sequence appears in the Sequence View window, for example:

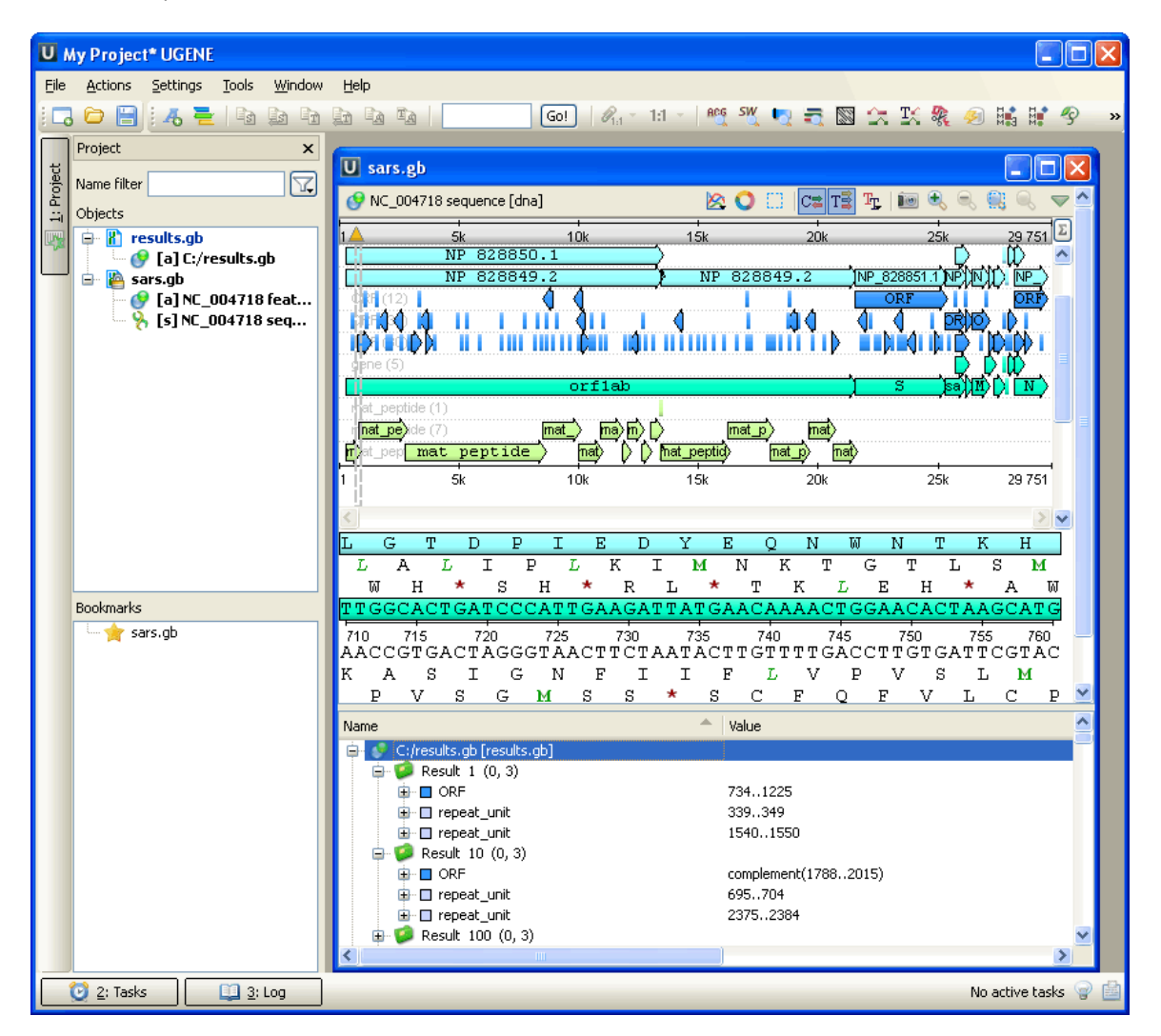

A To learn more about the Sequence View read main UGENE User Manual.

A The schema described in this example is also available as sample schema. Select the Samples tab on the Palette and double-click the ORF-Repeats to open the sample schema.

# **Manipulating Element**

This chapter describes in more details how you can manipulate elements using the GUI.

- Adding Algorithm Element
- Adding Constraint Element
- Renaming Algorithm Element
- Resizing and Moving Algorithm Element
- Managing of Elements Parameters
- Changing Algorithm Element Appearance
- Deleting Element

# **Adding Algorithm Element**

To add an *algorithm element* drag it from the *Palette* to the *Scene*. Or you can just click on the element on the *Palette* and then click somewhere on the *Scene*.

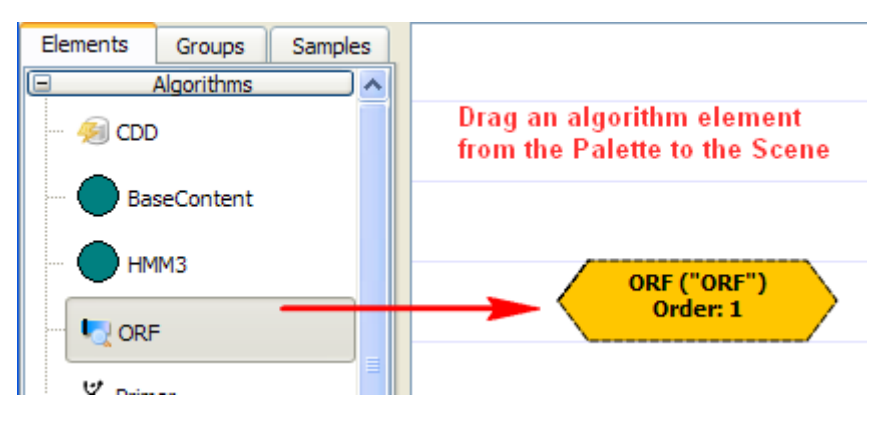

If the default elements appearance hasn't been *modified*, on the added element you can see:

- 1. The element name
- 2. The result annotations name, enclosed in parentheses
- 3. The order of the algorithm execution

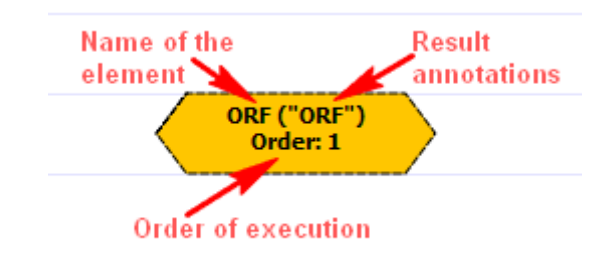

Some elements consist of two subunits. In this case the subunits are marked as .left and .right:

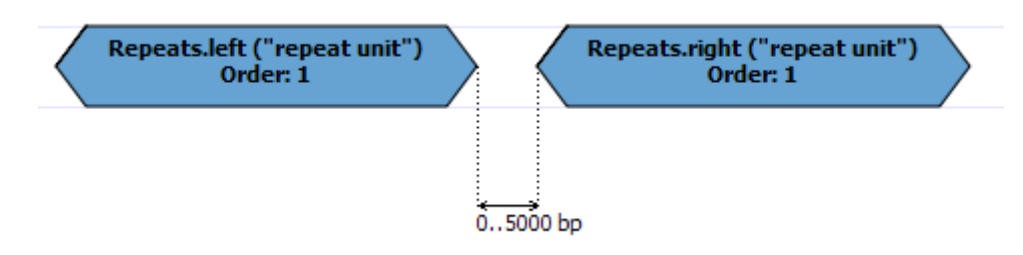

# **Adding Constraint Element**

A constraint can be imposed on any two algorithm elements.

To add a constraint element drag it from the Palette to the Scene. The corresponding dialog appears:

| U Add | l 'End-Start' Constraint |
|-------|--------------------------|
| From  | Repeat.left   Min 0      |
| То    | ORF V Max 0              |
|       | OK Cancel Help           |

Once the *algorithm elements* are selected and the OK button is pressed in the dialog, the *constraint element* is added to the *Scene*. From now the constraint is binded to the *algorithm elements* and it is not possible to modify this assignment.

# **Renaming Algorithm Element**

To rename an algorithm element, select it and edit the Element name field in the Property Editor.

| 100 10000 bp              | Property Editor                                               |
|---------------------------|---------------------------------------------------------------|
| myORF ("ORF")<br>Order: 1 |                                                               |
|                           | Annotate As ORF                                               |
|                           | Direction Any 🗸                                               |
|                           | ORF : Finds Open Reading Frames (ORFs) in supplied nucleotide |

The name can contain only english letters, numbers, '\_' (underscore) and '-' (hyphen) characters.

# **Resizing and Moving Algorithm Element**

An algorithm element can be moved around on the Scene by dragging it and can be resized by dragging its borders.

But if some constraints are imposed on the element, then the element can only be moved / resized within the bounds of the constraints.

On the image below you can see constraints highlighted in green when an element is moved:

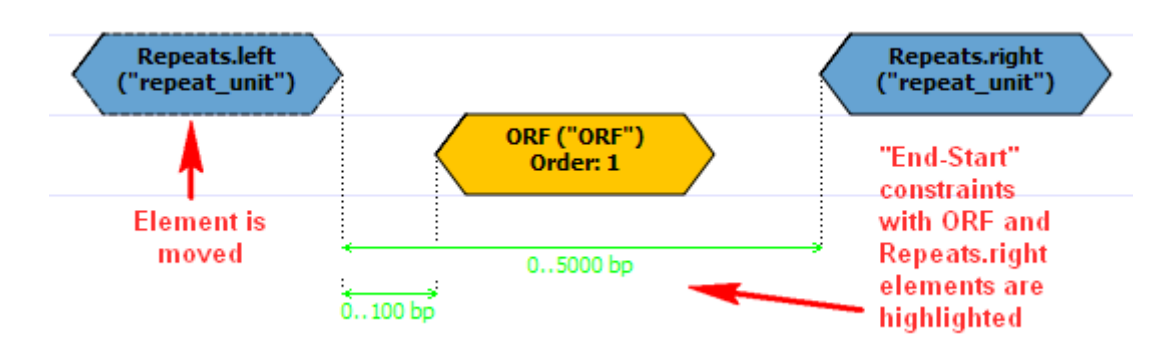

# **Managing of Elements Parameters**

The parameters values can be edited for the both algorithm and constraint elements.

When you select an element on the Scene, it's description and parameters appear in the Property Editor.

| Property Editor                                                                                    |                                                                                                    |                                                                |  |  |  |  |  |  |  |  |  |  |
|----------------------------------------------------------------------------------------------------|----------------------------------------------------------------------------------------------------|----------------------------------------------------------------|--|--|--|--|--|--|--|--|--|--|
| Element Name                                                                                       | e Smith-Waterman                                                                                                    |                                                                |  |  |  |  |  |  |  |  |  |  |
| Annotate As                                                                                        | misc                                                                                                    | nisc_feature                                                   |  |  |  |  |  |  |  |  |  |  |
| Direction                                                                                          | Direction Any 🗸                                                                                                    |                                                                |  |  |  |  |  |  |  |  |  |  |
| Smith-Wate<br>pattern in each<br>Under the hoo<br>performing loc<br>To configure th<br>area below. | Smith-Waterman : Finds regions of similarity to the specified pattern in each input specified pattern in each input specified pattern in each input specific pattern on protein one).         Under the hood is thof the element terman algorithm for performing local sequence alignment.         To configure the algorithm element parameters go to the "Parameters" area below. |                                                                |  |  |  |  |  |  |  |  |  |  |
| Parameters —                                                                                       |                                                                                                    |                                                                |  |  |  |  |  |  |  |  |  |  |
| Name                                                                                               |                                                                                                    | Value                                                          |  |  |  |  |  |  |  |  |  |  |
| Pattern<br>Scoring mat<br>Algorithm<br>Filter results                                              | rix                                                                                                    | The element<br>Classic 2<br>parameters<br>filter-intersections |  |  |  |  |  |  |  |  |  |  |
| Min score                                                                                          |                                                                                                    | 90%                                                            |  |  |  |  |  |  |  |  |  |  |
| Search inslat                                                                                      | ion                                                                                                    | False                                                          |  |  |  |  |  |  |  |  |  |  |
| Gap open scor                                                                                      | e                                                                                                    | -10.00                                                         |  |  |  |  |  |  |  |  |  |  |
| Gap ext score                                                                                      |                                                                                                    | -1.00                                                          |  |  |  |  |  |  |  |  |  |  |
| Pattern : A subsequence-pattern to look for.                                                       |                                                                                                    |                                                                |  |  |  |  |  |  |  |  |  |  |
|                                                                                                    | of                                                                                                    | the parameter selected                                         |  |  |  |  |  |  |  |  |  |  |

There are some common parameters:

- Element Name sets the name of the current element.
- Annotate As sets the name of the result annotations.
- Direction specifies the direction of the current element relatively to other elements in the schema (i.e. either the result must be searched in the current strand of the input sequence or in the reverse complementary strand). To learn more read *Managing Strands*

Other parameters can be found in the *Parameters* area. Depending on the parameter in question, the value is selected either from a drop-down list or a spinbox, etc.

# **Changing Algorithm Element Appearance**

You can select to either show or hide an *algorithm element* info and order on the Scene by checking / unchecking the Show element info an d Show order items in the View Mode menu (to open the menu select either View Mode toolbar button or select Actions View Mode).

On the image below you can see an ORF element when the both items are checked:

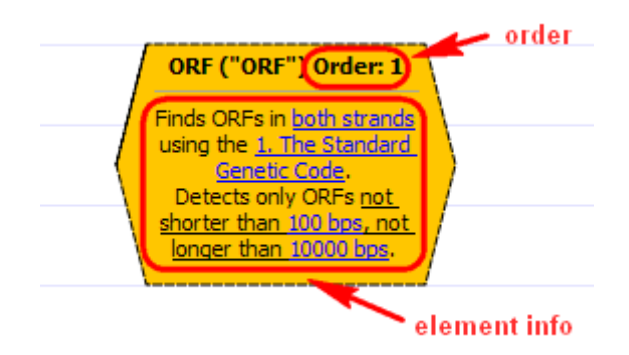

See also the Setting Order of Algorithms Execution section.

# **Deleting Element**

To delete one or more algorithm or constraint elements from a schema, select them on the Scene and press the Delete key.

Alternatively, you can use the Actions Delete item in the main menu or the Delete toolbar button.

# **Manipulating Schema**

This chapter describes how to manipulate a schema using the GUI: how to create, to load, to save and, finally, to run one and so on.

- Creating New Schema
- Loading Schema
- Saving Schema
- Changing Schema AppearanceSetting Order of Algorithms Execution
- Setting Order of Al
   Managing Strands
  - anaging Strands
    - Element Direction in Schema
      Querying Sequence Strands
- Running Schema from the Query Designer

# **Creating New Schema**

A new schema is created each time you launch the Query Designer.

To create a new schema from the Query Designer select either the Actions New Schema item in the main menu or the New Schema toolbar button.

# **Loading Schema**

To load an existing schema from the Query Designer, select the Actions Load Schema item in the main menu or use the Load schema toolb ar button.

The Load Schema dialog appears. Browse for the required schema file with the \*.uql extension.

# **Saving Schema**

To save a schema from the Query Designer select the Actions Save Schema item in the main menu or the Save Schema toolbar button.

When you save a schema for the first time the Save Schema dialog appears where you should input a name and browse for a location of the schema file. The schema is saved to a file with the \*.uql extension.

To save a schema to a different file select the Save Schema As item on the toolbar or in the Actions main menu.

# **Changing Schema Appearance**

You can select to either show or hide a schema title and description on the Scene by checking / unchecking the Show title and Show description items in the View Mode toolbar menu.

On the image below the both title and description are displayed:

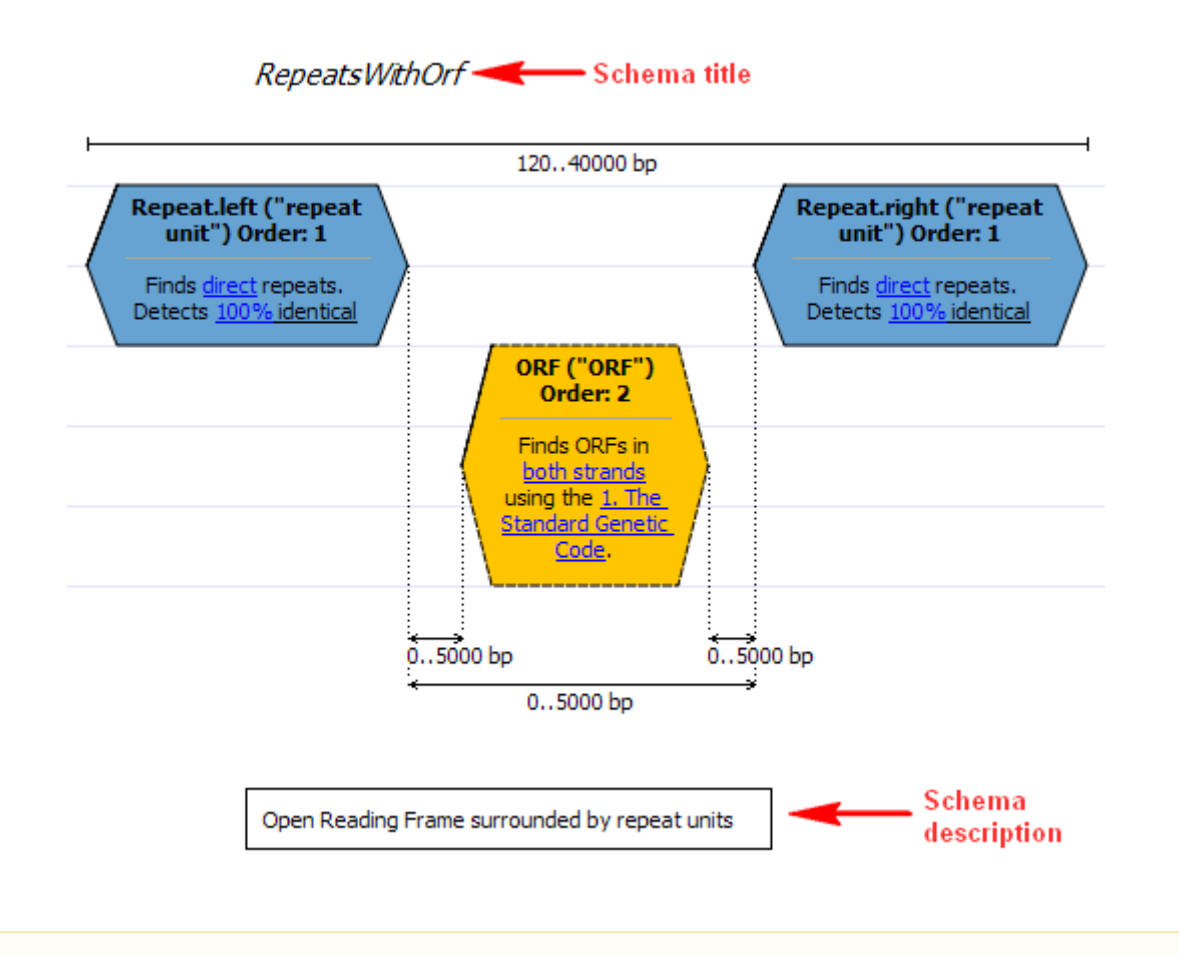

Selecting an element direction changes its appearance. See *Managing Strands* for details.

# **Setting Order of Algorithms Execution**

By default, the algorithms are executed in the same order as corresponding algorithm elements have been added to the schema:

- 1. The element with order 1 is executed.
- 2. The element with order 2 is executed. It uses the results obtained from the step 1.
- 3. And so on.

As each following algorithm element uses the results obtained from the previous element, setting the order can affect efficiency. For example, the less results are obtained on the first step, the faster the second algorithm is executed.

To change the order use the Set order submenu or Up / Down items in an algorithm element context menu.

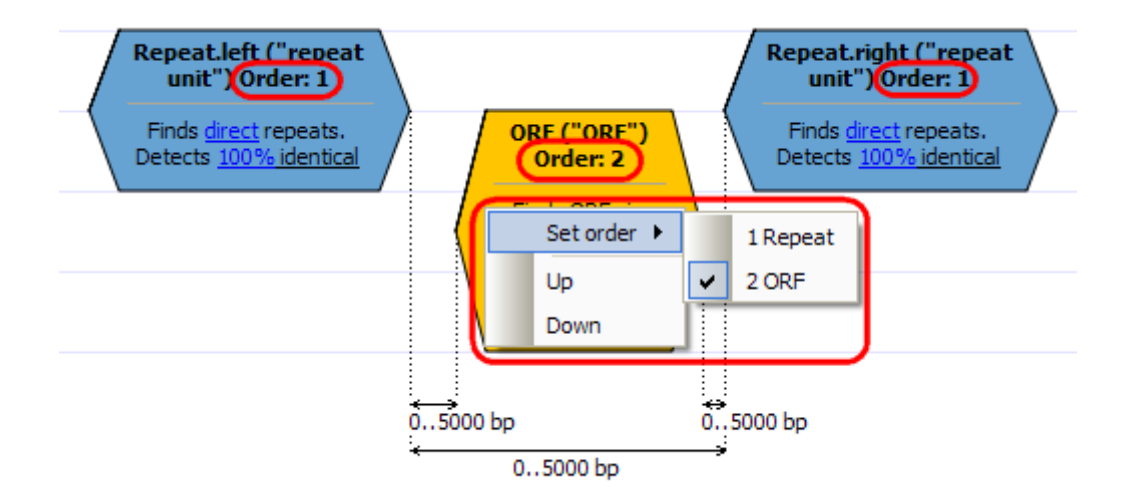

# **Managing Strands**

- Element Direction in Schema
- Querying Sequence Strands

# **Element Direction in Schema**

For some *algorithm elements* (e.g. *ORF*) the *Direction* parameter is available in the *Property Editor*. It specifies the direction of the current element relatively to other elements in the schema and can take the following values:

- Direct specifies to search the results for the element in the current strand.
- Forward specifiesd to search the results for the element in the reverse complementary strand.
- Any the results for the element are seached in the both strands.

Notice that an element changes it's appearance on the Scene when different values are selected:

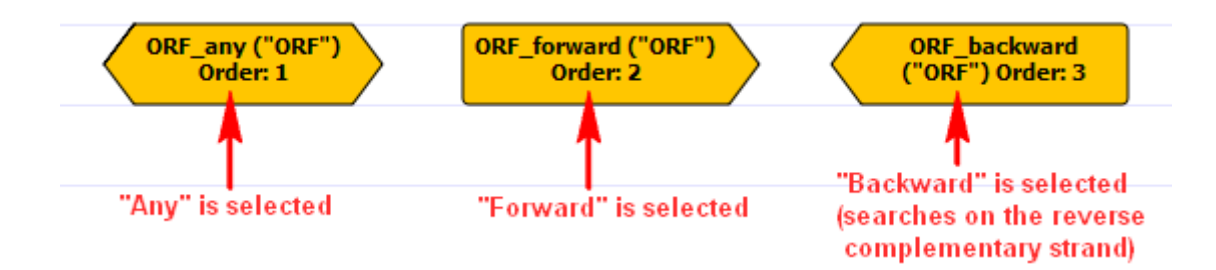

### Example1:

Create the following schema:

- 1. The Smith-Waterman algorithm element with AAG patern and the Forward direction.
- 2. The Smith-Waterman element with CGG pattern and the Backward direction.
- 3. Add a constraint to these elements.
- 4. Run the schema for a sequence.

By default, if the Query Sequence Mode hasn't been modified, the followings results will be found:

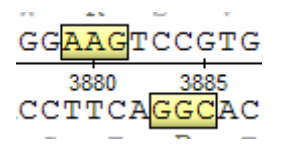

and

| ĢG  | CGG | AGC  | TT  | GC.  |
|-----|-----|------|-----|------|
| 955 | 103 | 960_ | 103 | 3965 |
| СС  | GCC | ГC   | ;AA | CG   |

### **Querying Sequence Strands**

As the Example1 above shows, both sequence strands are queried by default.

To modify this behavior select the Actions Query Sequence Mode item in the main menu or Query Sequence Mode toolbar button. You can choose between the following values:

- Direct strand the search is performed for the direct strand only.
  - Note, that the results can still be found in the complement strand if you have set the Any or Backward direction for an element.
- Reverse complementary strand the search is performed for the reverse complementary strand.
- Both strands the search is performed for the both strands.

### Example2:

Create the following schema:

- 1. The Smith-Waterman algorithm element with AAG patern and the Forward direction.
- 2. The Smith-Waterman element with CGG pattern and the Forward direction.
- 3. Add a *constraint* to these elements.
- 4. Set the Query Sequence Mode to Direct strand.
- 5. Run the schema for a sequence.

Only the following results will be found:

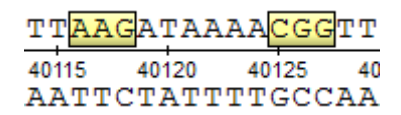

# **Running Schema from the Query Designer**

As soon as a *schema* construction is finished:

- all required algorithm elements are added
- all required constraints are set
- all required parameters are set

the schema can be run.

To run the schema select the Actions Run Schema item in the main menu or select the Run Schema toolbar button.

The Run Schema dialog will appear:

| 💋 Run Schema    | २ <mark>×</mark> |
|-----------------|------------------|
| Load sequence   |                  |
| Save results to |                  |
|                 | Add to project   |
|                 | Run Cancel Help  |

Select the Sequence to analyze with the schema and browse for the file in GenBank format to Save results to. Optionally, check the Add to project button to add the created result file to the active project. Press the Run button.

In case of an error check the Log View:

| ····· 22 W   | eight matrix         | Pattern               | ("misc feature")<br>Order: 1 |                     |
|--------------|----------------------|-----------------------|------------------------------|---------------------|
| - • •        | itart-End            | <                     |                              | <ul><li>✓</li></ul> |
| Log          |                      |                       |                              | x                   |
| [18:34][Core | Services][ERROR] Pat | ttern. Required paran | neter is not set: Pattern    |                     |
| 2: Tasks     | 3: Log               |                       |                              | >>                  |

Note also that the schema execution task can be canceled from the Task View.

# **Running Schema from the Sequence View**

Prepare a query schema and save it to a file.

Open a nucleotide sequence that you want to analyze with this query schema. You can see the sequence displayed in the Sequence view.

To learn more about the Sequence view read the main UGENE User Manual.

Select the Analyze Find query designer pattern item in the Actions main menu or in the context menu:

| S          | * | D                      | K      | N      | K | I | I                                    | L   | N   | E   | E       | *         | Y        | N     | Г                  | S | Г | F            | I | Q      |
|------------|---|------------------------|--------|--------|---|---|--------------------------------------|-----|-----|-----|---------|-----------|----------|-------|--------------------|---|---|--------------|---|--------|
| V<br>T.    | ۵ | Go t                   | o posi | ition  |   |   |                                      | Ctr | l+G | ACG | K S     | N         | I        | I     | Y                  | H | S | S<br>Ctolu E | F | K<br>N |
| GTT        |   | Select sequence region |        |        |   |   | Ctrl+A SW Find pattern [Smith-Water  |     |     |     |         |           |          |       | rman] Ctrl+Shift+F |   |   |              |   |        |
| 75<br>'CAA | 4 | New                    | v anno | tation |   |   |                                      | Ctr | I+N |     | Find O  | RFs       |          |       |                    |   |   |              |   | ΤT     |
| *          |   | Nen                    | annen  | em     |   |   |                                      |     |     | ₹.  | Find a  | nnotat    | ed regi  | ons   |                    |   |   |              |   | F      |
| N          |   | Сору                   |        |        |   |   | Annotate plasmid and custom features |     |     |     |         |           |          |       |                    |   |   |              | F |        |
| T          |   | Sele                   | ct     |        |   |   |                                      |     | •   |     | Build o | lotplot   | t        |       |                    |   |   |              |   |        |
|            |   | Add                    |        |        |   |   |                                      |     | •   | 2   | Find re | epeats.   |          |       |                    |   |   |              |   |        |
|            |   | Ana                    | lyze   |        |   |   |                                      |     | •   | T:  | Find ta | ndem      | s        |       |                    |   |   |              |   | _      |
|            |   | Alig                   | n      |        |   |   |                                      |     | •   | 1   | Analyz  | e with    | query    | schen | na                 |   |   |              |   | J      |
|            |   | Clor                   | nina   |        |   |   |                                      |     | •   | S.  | Find re | estrictio | on sites | s     |                    |   |   |              |   |        |

The Analyze with query schema dialog appears:

| 😣 Analyze with Query Schen                                            | la                                                                              | ? X    |
|-----------------------------------------------------------------------|---------------------------------------------------------------------------------|--------|
| File with query                                                       |                                                                                 |        |
| Hint:<br>Queries can be created using<br>To launch the Query Designer | the Query Designer tool.<br>select the <i>"Tools &gt; Query Designer"</i> item. |        |
| Region Selected region 👻                                              | 77889 -                                                                         | 134409 |
| ▼ Save annotation(s) to                                               |                                                                                 |        |
| <ul> <li>Existing table</li> </ul>                                    | VC_014267 features [NC_014267.1.gb]                                             |        |
| Create new table                                                      |                                                                                 |        |
| <ul> <li>Use auto-annotations t</li> </ul>                            | able                                                                            |        |
| <ul> <li>Annotation parameters</li> </ul>                             |                                                                                 |        |
| Group name <auto></auto>                                              |                                                                                 | *      |
| Description                                                           |                                                                                 |        |
|                                                                       |                                                                                 |        |
|                                                                       |                                                                                 |        |
|                                                                       |                                                                                 |        |
|                                                                       | Search Cancel                                                                   | Help   |

Browse for the file with a query schema. The selected schema preview appears in the dialog, for example:

| TATA-box ("tata-box")<br>Order: 2       TFBS ("tfbs") Order: 3         TATA       Searches transcription<br>factor binding sites<br>(TFBS) with profile<br>provided by unset.<br>Recognize sites with<br>0150 bp       ORF ("ORF") Order: 1         Genetic Code.       Detects only ORFs not shorter than 1000 bps, not<br>longer than 10000 bps.       Detects only ORFs not shorter than 1000 bps, not<br>longer than 10000 bps.         egion       Selected region       0150 bp      150 bp         * Save annotation(s) to       •      150 bp      150 bp         • Create new table       • | e with query C:/work/ugene/da                                                                                                    | a/query_samples/simpleGene.uqi                                                                                                    |                                                                                                    |
|----------------------------------------------------------------------------------------------------|----------------------------------------------------------------------------------------------------|----------------------------------------------------------------------------------------------------|----------------------------------------------------------------------------------------------------|
| egion Selected region                                                                                                    | TATA-box ("tata-box")<br>Order: 2<br>TATA                                                                                                    | TFBS ("tfbs") Order:<br>3<br>Searches transcription<br>factor binding sites<br>(TFBS) with profile<br>provided by unset.<br>Recognize sites with<br>0150 bp | ORF ("ORF") Order: 1<br>Finds ORFs in <u>direct strand</u> using the <u>1. The</u><br>Standard Genetic Code.<br>Detects only ORFs <u>not shorter than 1000 bps</u> , <u>not</u><br><u>longer than 10000 bps</u> . |
|                                                                                                    |                                                                                                    |                                                                                                    |                                                                                                    |
| Create new table Use auto-annotations table Annotation parameters Group name <auto> Description</auto>                                                                                                    | egion Selected region                                                                                                    | 77                                                                                                    | 7889 - 1344                                                                                                    |
| Vse auto-annotations table     Annotation parameters     Group name <auto>     Description</auto>                                                                                                    | egion Selected region                                                                                                    | 77                                                                                                    | 1.gb] • [2]                                                                                                    |
| Annotation parameters       Group name <auto>       Description</auto>                                                                                                    | egion Selected region                                                                                                    | 77<br>• NC_014267 features [NC_014267.                                                                                                    | 1.gb] • [2000]                                                                                                    |
| Group name <auto></auto>                                                                                                    | egion Selected region                                                                                                    | 77<br>NC_014267 features [NC_014267.                                                                                                    | 1.gb] • [2000]                                                                                                    |
| Description                                                                                                    | egion Selected region                                                                                                    | 77                                                                                                    | 1.gb] • [1344                                                                                                    |
|                                                                                                    | egion Selected region                                                                                                    | 7:<br>• NC_014267 features [NC_014267.                                                                                                    | 1.gb]                                                                                                    |
|                                                                                                    | egion Selected region    Save annotation(s) to  Existing table  Create new table Use auto-annotations table Annotation parameters Group name <auto> Description</auto> | 7:<br>• NC_014267 features [NC_014267.                                                                                                    | 1.gb]                                                                                                    |

You can also adjust other parameters:

Region — the sequence range to analyze with the query schema, you can select:

- Whole sequence to analyze the whole sequence.
- Selected range to analyze the currently selected sequence region. This item is disabled if there is no region selected.
- Custom range to specify manually a range to analyze.

In the Save annotation(s) to group you can set up a file to store annotations. It could be either an existing annotation table object, a new annotation table or auto-annotations table (if it is available).

In the Annotation parameters group you can specify the name of the group. If the group name is set to <auto> UGENE will use the group name as the name for the group. Also you can add a description in the corresponding text field.

# **Query Designer Schema File Format**

Using the GUI is not the only way to create / edit a *schema*. As specified *earlier* a schema is saved to a file with \*.uql extension. This chapter describes the format of the file and explains how you can create / edit a schema file using a text editor.

The best way to learn schema file format is to study an existent \*.uql file. For example, let's take the sample schema file described in the *exa mple*. Open the file in a text editor. On the image below you can see the file opened in the MS WordPad.

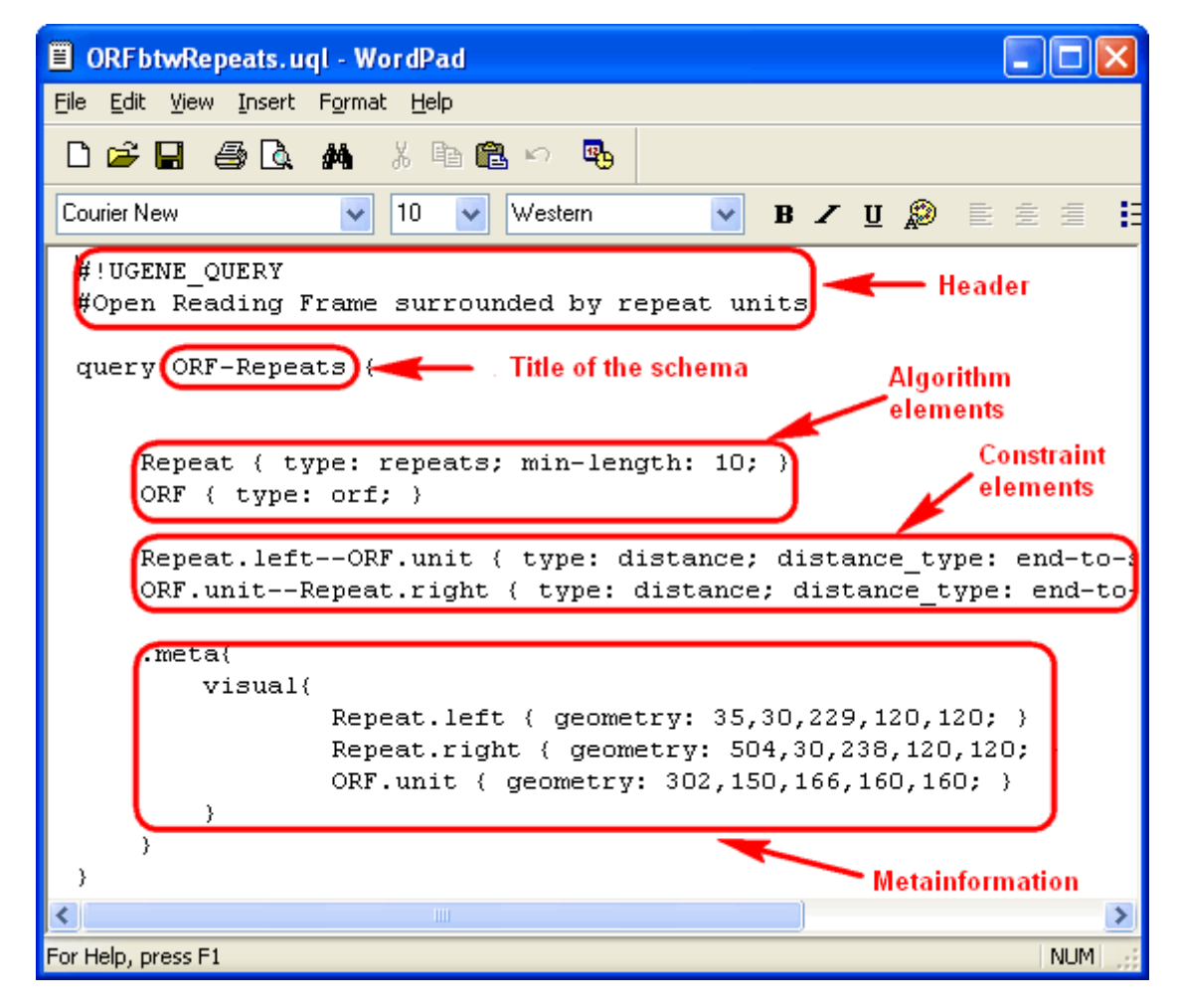

The file consists of the header and the body. Check the description of each part below.

- Header
  - Body
     Element Description

     Algorithm Element Description
     Constraint Element Description
    - Metainformation

# Header

The header consists of the following key string:

#!UGENE\_QUERY

And the description of the schema:

```
# Write here the description of the schema.
```

The body begins with the query keyword followed by the title of the schema and curly braces:

```
query schema_title {
    # Description of algorithm and constraint elements
    # Metainformation
}
```

Within the body you describe the required *algorithm* and *constraint* elements. The metainformation block can also be presented automatically added by the *Query Designer*.

- Element Description
  - Algorithm Element Description
  - Constraint Element Description
- Metainformation

### **Element Description**

An *element* description consists of the element name and a set of parameters enclosed in curly braces. A parameter and the value are separated by ':', different parameters are separated by ';':

```
element_name {
    parameter1: value1;
    parameter2: value2;
    ...
}
```

A parameter's type can be one of the following:

### string

A string.

### numeric

A number.

### boolean

A boolean data type.

Available values are true / false, 0 / 1 and yes / no.

- Algorithm Element Description
- Constraint Element Description

### **Algorithm Element Description**

When you describe an algorithm element you must specify the element\_name and the element type.

The element name corresponds to the element's *Element Name* in the GUI. The name can contain only english letters, numbers, '\_' (underscore) and '-' (hyphen) characters.

See, for example, the description of an ORF element:

```
myORF {
   type: orf;
   # Other parameters
}
```

To find the type and the parameters available for the required algorithm element refer to Algorithm Elements chapter.

### **Constraint Element Description**

When you describe a constraint element the element\_name consists of two parts separated by two hyphens.

part1--part2

Each part represents one of the algorithms the constraint is imposed on.

If the algorithm is presented as one element on a schema (like ORF, Pattern) the algorithm's part has format:

algorithm\_element\_name.unit

If the algorithm is presented as two subelements on a schema (like Repeats, Primer) the algorithm's part has format:

algorithm\_element\_name.left

or:

algorithm\_element\_name.right

depending on the subelement the constraint is imposed on.

Also you should specify the constraint type parameter (currently the only available type is distance):

type: distance;

And specify one of the distance types, for example:

distance-type: end-to-start;

Example1: The constraint is imposed on myORF and myPattern algorithm elements:

```
myORF.unit--myPattern.unit {
   type: distance;
   distance-type: start-to-start;
   # Other parameters
}
```

Example2: The constraint is imposed on myORF algorithm element and the left myRepeats algorithm subelement:

```
myORF.unit--myRepeats.left {
   type: distance;
   distance-type: start-to-end;
   # Other parameters
}
```

The available constraint elements are described in the Constraint Elements chapter.

### **Metainformation**

The metainformation is added when you create / edit the schema with the *Query Designer*. It is not required for running the schema and is skipped when the schema is created manually, for example:

```
#Open Reading Frame surrounded by repeat units
query ORF-Repeats {
    Repeat {
        type: repeats;
        min-length: 10;
    }
    ORF { type: orf; }
    Repeat.left--ORF.unit {
        type: distance;
        distance_type:
        end-to-start;
        min: 0;
        max: 5000;
    }
    ORF.unit--Repeat.right {
        type: distance;
        distance_type: end-to-start;
        min: 0;
        max: 5000;
    }
}
```

# **Query Elements**

- Algorithm Elements
  - CDD Algorithm Element
  - Base Content Algorithm Element
  - Gc Content Algorithm Element
  - HMM3 Algorithm Element
  - ORF Algorithm Element
  - Primer Älgorithm Element
     Repeats Algorithm Element
  - Repeats Algorithm Element
  - Restriction Sites Algorithm Element
     Pattern Algorithm Element
  - Pattern Algorithm Element
     SITECON Algorithm Element
  - SITECON Algorithm Element
     Smith-Waterman Algorithm Eler
  - Smith-Waterman Algorithm Element
     Tandom Papagate Algorithm Element
  - Tandem Repeats Algorithm Element
    Weight Matrix Algorithm Element
  - Weight Matrix Algorithm Elem
     HMM2 Algorithm Element
- Constraint Elements
  - End-Start Constraint Element
  - Start-End Constraint Element
  - End-End Constraint Element
  - Start-Start Constraint Element

# **Algorithm Elements**

- CDD Algorithm Element
- Base Content Algorithm Element
- Gc Content Algorithm Element
- HMM3 Algorithm Element
- ORF Algorithm Element
- Primer Algorithm Element
- Repeats Algorithm Element
- Restriction Sites Algorithm Element
- Pattern Algorithm Element
- SITECON Algorithm Element
- Smith-Waterman Algorithm Element
- Tandem Repeats Algorithm Element
- Weight Matrix Algorithm Element
- HMM2 Algorithm Element

# CDD Algorithm Element

When the *element* is used the input nucleotide sequence is translated into 6 amino sequences. The translated sequences are used to query the NCBI Conserved Domain Database (CDD).

Parameters in GUI

| Parameter      | Description                                                                                                    | Default value     |
|----------------|----------------------------------------------------------------------------------------------------|-------------------|
| Annotate As    | Name of the result annotations.                                                                                                    | CDD result        |
| Expected value | It is also called E-value. Describes the<br>number of hits one can "expect" to see by<br>chance when searching a database of a<br>particular size. | 10                |
| Min length     | Minimum result length.                                                                                                    | 50bp              |
| Max length     | Maximum result length.                                                                                                    | 5000bp            |
| Pattern        | Filters the result annotations: the qualifier value must contain the specified pattern value.                                                      | No default value. |

### Parameters in Schema File

### Type: CDD

| Parameter | Parameter in the GUI | Туре   |
|-----------|----------------------|--------|
| key       | Annotate As          | string |

| evalue     | Expected value | numeric |
|------------|----------------|---------|
| min-length | Min length     | numeric |
| max-length | Max length     | numeric |
| pattern    | Pattern        | string  |

# **Base Content Algorithm Element**

Searches regions in a sequence that contain a specified percentage of a certain base. **Parameters in GUI** 

| Parameter   | Description                                                         | Default value             |
|-------------|---------------------------------------------------------------------|---------------------------|
| Annotate As | Name of the result annotations.                                     | misc_feature              |
| Base        | Specifies the base, i.e. A, C, G or T.                              | You must specify a value! |
| Percentage  | Percentage of the base in a region. The value must be $\geq 50\%$ . | 90%                       |
| Min Length  | Minimum length of a region. The value must be $\geq 5$ .            | 5 bp                      |
| Max Length  | Maximum length of a region.                                         | 5 bp                      |
| Direction   | See the description here.                                           | Any                       |

### Parameters in Schema File

### Type: base-content

| Parameter | Parameter in the GUI | Туре    |
|-----------|----------------------|---------|
| key       | Annotate As          | string  |
| base      | Base                 | string  |
| percent   | Percentage           | numeric |
| min-len   | Min Length           | numeric |
| max-len   | Max Length           | numeric |

# **Gc Content Algorithm Element**

Searches regions in a sequence with GC content in the specified range. Parameters in GUI

| Parameter      | Description                       | Default value |
|----------------|-----------------------------------|---------------|
| Min GC content | Min GC content value in percents. | 20%           |
| Max GC content | Max GC content value in percents. | 40%           |
| Min length     | Minimum length of a region.       | 50bp          |
| Max length     | Maximum length of a region.       | 1000bp        |

### Parameters in Schema File

Type: find-gc

| Parameter    | Parameter in the GUI | Туре    |
|--------------|----------------------|---------|
| region-start | Min GC content       | numeric |

| region-end | Max GC content | numeric |
|------------|----------------|---------|
| min-len    | Min length     | numeric |
| max-len    | Max length     | numeric |

### HMM3 Algorithm Element

Searches a sequence for significantly similar sequence matches with one or more profile HMM and saves the results as annotations.

The search is performed using HMMER3 hmmsearch tool integrated into UGENE. Parameters in GUI

### General parameters:

| Parameter   | Description                                  | Default value             |
|-------------|----------------------------------------------|---------------------------|
| Annotate As | Name of the result annotations.              | hmm_signal                |
| Profile HMM | Semicolon-separated list of input HMM files. | You must specify a value! |
| Min Length  | Minimum length of a result region.           | 30                        |
| Max Length  | Maximum length of a result region.           | 5000                      |

### Parameters controlling reporting threshold:

Reporting thresholds controls which hits are reported.

| Parameter              | Description                                                                  | Default value |
|------------------------|------------------------------------------------------------------------------|---------------|
| Use E-value            | Filter by E-value if true. Otherwise, filters by score.                      | True          |
| Filter by High E-value | Reports domains <= this E-value threshold in output (hmmsearch-domE option). | 1e+1          |
| Filter by Low Score    | Reports domains >= this score cutoff in output (hmmsearch–domT option).      | 0.01          |

### Parameters controlling the acceleration pipeline:

HMMER3 searches are accelerated in a three-step filter pipeline: the MSV filter, the Viterbi filter, and the Forward filter. The first filter is the fastest and most approximate; the last is the full Forward scoring algorithm. There is also a bias filter step between MSV and Viterbi.

| Parameter                | Description                                                                                                    | Default value |
|--------------------------|----------------------------------------------------------------------------------------------------|---------------|
| Мах                      | Turns off all acceleration heuristic filters.<br>This increases sensitivity somewhat, at a<br>large cost in speed. | False         |
| MSV Filter Threshold     | P-value threshold for the MSV filter step.                                                                         | 0.02          |
| Viterbi Filter Threshold | P-value threshold for the Viterbi filter step.                                                                     | 0.001         |
| Forward Filter Threshold | P-value threshold for the Forward filter step.                                                                     | 1e-5          |
| No Bias Filter           | Turns off composition bias filter. This increases sensitivity somewhat, but can come at a high cost in speed.      | False         |

| Parameter           | Description                                                                                                    | Default value               |
|---------------------|----------------------------------------------------------------------------------------------------|-----------------------------|
| No Null2            | Turns off the null2 score corrections for biased composition.                                                                                                    | False                       |
| Number of Sequences | Specifies number of significant sequences.<br>It is used for domain E-value calculations ( <b>h</b><br><b>mmsearch–domZ</b> option).                                                                                                    | 1 (i.e. one input sequence) |
| Seed                | Random number seed. The default is to<br>use a fixed seed(42), so that results are<br>exactly reproducible. Any other positive<br>integer will give different (but also<br>reproducible) results. A choice of 0 uses a<br>randomly chosen seed. | 42                          |

### Parameters in Schema File

### Type: hmm3

| Parameter                | Parameter in the GUI     | Туре    |
|--------------------------|--------------------------|---------|
| key                      | Annotate As              | string  |
| min-len                  | Min Length               | string  |
| max-len                  | Max Length               | string  |
| hmm-profile              | Profile HMM              | string  |
| use-e-val                | Use E-value              | boolean |
| e-val                    | Filter by High E-value   | numeric |
| score                    | Filter by Low Score      | numeric |
| do-max                   | Max                      | boolean |
| msv-filter-threshold     | MSV Filter Threshold     | numeric |
| viterbi-filter-threshold | Viterbi Filter Threshold | numeric |
| forward-filter-threshold | Forward Filter Threshold | numeric |
| no-bias-filter           | No Bias Filter           | boolean |
| no-score-corrections     | No Null2                 | boolean |
| seqs-num                 | Number of Sequences      | numeric |
| random-generator-seed    | Seed                     | numeric |

# **ORF Algorithm Element**

The *element* searches for open reading frames (ORFs) in the supplied sequence. **Parameters in GUI** 

| Parameter                | Description                                                                                                    | Default value |
|--------------------------|----------------------------------------------------------------------------------------------------|---------------|
| Annotate As              | Name of the result annotations.                                                                                          | ORF           |
| Direction                | See the description here.                                                                                                | Any           |
| Allow alternative codons | Allows / disallows ORFs starting with<br>alternative initiation codons, accordingly to<br>the current translation table. | False         |
| Require init codons      | Allows / disallows ORFs starting with any codon other than terminator.                                                   | True          |

| Require stop codons | Ignores or takes into account boundary ORFs which last beyond the search region. | False                     |
|---------------------|----------------------------------------------------------------------------------|---------------------------|
| Min length          | Ignores ORFs shorter than the specified length.                                  | 100bp                     |
| Max length          | Maximum length of annotation allowed.                                            | 10000bp                   |
| Genetic code        | Genetic code that should be used to translate the input nucleotide sequence.     | The standard genetic code |

### Parameters in Schema File

### Type: orf

| Parameter        | Parameter in the GUI     | Туре                                                                                                  |
|------------------|--------------------------|----------------------------------------------------------------------------------------------------|
| key              | Annotate As              | string                                                                                                |
| strand           | Direction                | <ul><li>string</li><li>Available values are:</li><li>complement</li><li>direct</li><li>both</li></ul> |
| alt-start        | Allow alternative codons | boolean                                                                                               |
| starts-with-init | Require init codons      | boolean                                                                                               |
| ends-with-stop   | Require stop codons      | boolean                                                                                               |
| min-length       | Min length               | numeric                                                                                               |
| max-length       | Max length               | numeric                                                                                               |
| trans-id         | Genetic code             | string<br>Available values are:<br>• "NCBI-GenBank #1"<br>• "NCBI-GenBank #2"<br>• etc.               |

# **Primer Algorithm Element**

The *element* searches primers against the input sequence. **Parameters in GUI** 

| Parameter               | Description                                                                                               | Default value     |
|-------------------------|----------------------------------------------------------------------------------------------------|-------------------|
| Annotate As             | Name of the result annotations.                                                                           | top primers       |
| Direction               | See the description here.                                                                                 | Any               |
| Excluded regions        | The regions should be avoided for primer selection.                                                       | No default value. |
| Max repeat mispriming   | The maximum allowed weighted similarity with any sequence in Mispriming Library.                          | 12                |
| Max template mispriming | The maximum allowed similarity to ectopic sites in the sequence from which you are designing the primers. | 12                |
| Number to return        | The maximum number of primer pairs to return.                                                             | 5                 |

| Pair max repeat mispriming   | The maximum allowed sum of similarities of<br>a primer pair (one similarity for each primer)<br>with any single sequence in Mispriming<br>Library. | 24                |
|------------------------------|----------------------------------------------------------------------------------------------------|-------------------|
| Pair max template mispriming | The maximum allowed summed similarity of<br>both primers to ectopic sites in the<br>sequence from which you are designing the<br>primers.          | 24                |
| Product size ranges          | List of product size ranges. Primer first tries                                                                                                    | 150-200           |
|                              | not possible, it goes to the next range and                                                                                                    | 100-300           |
|                              | tries again. It continues in this way until it has either picked all necessary primers or                                                          | 301-400           |
|                              | until there are no more ranges.                                                                                                    | 401-500           |
|                              |                                                                                                    | 501-600           |
|                              |                                                                                                    | 601-700           |
|                              |                                                                                                    | 701-850           |
|                              |                                                                                                    | 851-1000          |
| Max 3' stability             | The maximum stability for the last five 3' bases of a left or right primer. Bigger numbers mean more stable 3' ends.                               | 9                 |
| Targets                      | If one or more Targets is specified then a legal primer pair must flank at least one of them.                                                      | No default value. |

### Parameters in Schema File

### Type: primer

| Parameter                    | Parameter in the GUI         | Туре    |
|------------------------------|------------------------------|---------|
| key                          | Annotate As                  | string  |
| excluded_regions             | Excluded region              | string  |
| max_mispriming               | Max repeat mispriming        | numeric |
| max_template_mispriming      | Max template mispriming      | numeric |
| num_return                   | Number to return             | numeric |
| pair_max_mispriming          | Pair max repeat mispriming   | numeric |
| pair_max_template_mispriming | Pair max template mispriming | numeric |
| size_ranges                  | Product size range           | string  |
| stability                    | Max 3' stability             | numeric |
| targets                      | Targets                      | string  |

# **Repeats Algorithm Element**

The *element* searches for repeats in the input sequence. **Parameters in GUI** 

| Parameter   | Description                     | Default value |
|-------------|---------------------------------|---------------|
| Annotate As | Name of the result annotations. | repeat_unit   |

| Algorithm        | Algorithm used to search for repeats.<br>Available values are:<br>• Suffix index<br>• Diagonals<br>• Auto | Suffix index |
|------------------|----------------------------------------------------------------------------------------------------|--------------|
| Filter nested    | If True, filters nested repeats.                                                                          | True         |
| Identity         | Repeats percentage identity.                                                                              | 100%         |
| Inverted         | If True, searches for inverted repeats.                                                                   | False        |
| Min length       | Minimum length of repeats.                                                                                | 5bp          |
| Max length       | Maximum length of repeats.                                                                                | 10000bp      |
| Parallel threads | Number of parallel threads used to execute the calculations.                                              | Auto         |

### Parameters in Schema File

### Type: repeats

| Parameter     | Parameter in the GUI | Туре                                     |
|---------------|----------------------|------------------------------------------|
| key           | Annotate As          | string                                   |
| algorithm     | Algorithm            | string                                   |
|               |                      | Available values are:                    |
|               |                      | • suffix                                 |
|               |                      | <ul><li>diagonals</li><li>auto</li></ul> |
| filter posted | Filter neeted        | hadaan                                   |
| niter-nested  | Filter nested        | boolean                                  |
| identity      | Identity             | numeric                                  |
| invert        | Invert               | boolean                                  |
| min-length    | Min length           | numeric                                  |
| max-length    | Max length           | numeric                                  |
| threads       | Parallel threads     | numeric                                  |

# **Restriction Sites Algorithm Element**

The *element* searches restriction sites in the input sequence. **Parameters in GUI** 

| Parameter   | Description                                                                                              | Default value                                                                                                    |
|-------------|----------------------------------------------------------------------------------------------------|----------------------------------------------------------------------------------------------------|
| Annotate As | Name of the result annotations.                                                                          | Special value <rsite> is used. It specifies to use the enzymes names as names of the result annotations.</rsite> |
| Circular    | If <i>True</i> allows to search for restriction sites between the end and the beginning of the sequence. | False                                                                                                    |
| Enzymes     | Restriction enzymes used to recognize the restriction sites.                                             | You must specify a value!                                                                                        |

### Type: rsite

| Parameter | Parameter in the GUI | Туре    |
|-----------|----------------------|---------|
| key       | Annotate As          | string  |
| circular  | Circular             | boolean |
| enzymes   | Enzymes              | string  |

# **Pattern Algorithm Element**

The element searches for the specified pattern in the supplied sequence.

Parameters in GUI

| Parameter   | Description                     | Default value             |
|-------------|---------------------------------|---------------------------|
| Annotate As | Name of the result annotations. | misc_feature              |
| Pattern     | The pattern to search for.      | You must specify a value! |
| Direction   | See the description here.       | Any                       |

Parameters in Schema File

Type: search

| Parameter | Parameter in the GUI | Туре   |
|-----------|----------------------|--------|
| key       | Annotate As          | string |
| pattern   | Pattern              | string |

# **SITECON Algorithm Element**

The *element* searches the input sequence for transcription factor binding sites (TFBSs) significantly similar to the specified SITECON profiles.

Parameters in GUI

| Parameter   | Description                                                                                                    | Default value             |
|-------------|----------------------------------------------------------------------------------------------------|---------------------------|
| Annotate As | Name of the result annotations.                                                                                                    | misc_feature              |
| Direction   | See the description here.                                                                                                    | Any                       |
| Min Err1    | Filters the results by minumum value of Error type I.                                                                                                    | 0                         |
| Max Err2    | Filters the results by maximum value of Error type II.                                                                                                    | 0.001                     |
| Model       | Semicolon-separated list of SITECON profiles.                                                                                                    | You must specify a value! |
| Min score   | Recognition quality percentage threshold.<br>Choosing too low threshold will lead you to<br>recognition of too many TFBS. Choosing<br>too high threshold will lead to no TFBS<br>recognized. | 85%                       |

### Parameters in Schema File

Type: sitecon

|  | Parameter | Parameter in the GUI | Туре |
|--|-----------|----------------------|------|
|--|-----------|----------------------|------|

| key     | Annotate As | string                |
|---------|-------------|-----------------------|
| err1    | Min Err1    | numeric               |
| err2    | Max Err2    | numeric               |
| profile | Model       | string                |
| score   | Min score   | numeric               |
| strand  | Direction   | string                |
|         |             | Available values are: |
|         |             | • complement          |
|         |             | • direct              |
|         |             | • both                |

# **Smith-Waterman Algorithm Element**

The *element* uses the Smith-Waterman algorithm to search in the input sequence for regions similar to the specified pattern. **Parameters in GUI** 

| Parameter             | Description                                                                                                    | Default value             |
|-----------------------|----------------------------------------------------------------------------------------------------|---------------------------|
| Annotate As           | Name of the result annotations.                                                                                                    | misc_feature              |
| Direction             | See the description here.                                                                                                    | Any                       |
| Algorithm             | Algorithm version. Depending on the<br>computer configuration the following values<br>may be available:<br>• Classic 2<br>• SSE2<br>• CUDA | Classic 2                 |
| Filter results        | Results filtering strategy. The values<br>available are:<br>• filter-intersections<br>• none                                               | filter-intersections      |
| Gap ext score         | Gap extension score.                                                                                                    | -1.00                     |
| Gap open score        | Gap open score.                                                                                                    | -10.00                    |
| Scoring matrix        | Specifies the scoring matrix to use.                                                                                                    | Auto                      |
| Min score             | Percentage of matching between the pattern and the searched sequence region.                                                               | 90%                       |
| Pattern               | The pattern to search for.                                                                                                    | You must specify a value! |
| Search in translation | Translates the nucleotide sequence<br>supplied to a protein sequence and<br>searches in the translated sequence.                           | False                     |

### Parameters in Schema File

### Type: ssearch

| Parameter | Parameter in the GUI | Туре   |
|-----------|----------------------|--------|
| key       | Annotate As          | string |

| algorithm      | Algorithm             | <ul> <li>string</li> <li>Depending on the computer configuration the values available are:</li> <li>"Classic 2"</li> <li>SSE2</li> <li>CLIDA</li> </ul> |
|----------------|-----------------------|----------------------------------------------------------------------------------------------------|
| filter         | Filter results        | string<br>The values available are:<br>• filter-intersections<br>• none                                                                                 |
| gap-ext-score  | Gap ext score         | numeric                                                                                                    |
| gap-open-score | Gap open score        | numeric                                                                                                    |
| matrix         | Scoring matrix        | string                                                                                                    |
| min-score      | Min score             | numeric                                                                                                    |
| pattern        | Pattern               | string                                                                                                    |
| strand         | Direction             | <ul> <li>string</li> <li>Available values are:</li> <li>complement</li> <li>direct</li> <li>both</li> </ul>                                             |
| translate      | Search in translation | boolean                                                                                                    |

# **Tandem Repeats Algorithm Element**

The *Tandem repeats element* finds tandem repeats in a supplied sequence, stores found regions as annotations. **Parameters in GUI** 

| Parameter                     | Description                                                                                                    | Default value           |
|-------------------------------|----------------------------------------------------------------------------------------------------|-------------------------|
| Annotate As                   | Name of the result annotations.                                                                                                    | repeate_unit            |
| Direction                     | See the description here.                                                                                                    | Any                     |
| Algorithm                     | The algorithm parameter allows one to select the search algorithm. The default and a fast one is the optimized suffix array algorithm.           | Suffix index(optimized) |
| Min period                    | Minimum acceptable repeat length measured in base symbols.                                                                                       | 1 n                     |
| Max period                    | Maximum acceptable repeat length measured in base symbols.                                                                                       | 1000000 n               |
| Min tandem size               | The minimum tandem size sets the limit on minimum acceptable length of the tandem, i.e. the minimum total repeats length of the searched tandem. | 9                       |
| Min repeat count              | The minimum number of repeats of a searched tandem.                                                                                              | x3                      |
| Search for overlapped tandems | If this parameter is set to <i>True</i> then overlapped tandems should be included into the result.                                              |                         |

| Parallel threads | Number of parallel threads used for the task. | Auto |
|------------------|-----------------------------------------------|------|
|------------------|-----------------------------------------------|------|

### Parameters in Schema File

### Type: tandems

| Parameter               | Parameter in the GUI          | Туре                                                                                                    |
|-------------------------|-------------------------------|----------------------------------------------------------------------------------------------------|
| key                     | Annotate As                   | string                                                                                                    |
| algorithm               | Algorithm                     | <ul><li>string</li><li>Available values are:</li><li>Suffix index</li><li>Suffix index (optimized)</li></ul> |
| min-period              | Min period                    | numeric                                                                                                    |
| max-period              | Max period                    | numeric                                                                                                    |
| min-tandem-size         | Min tandem size               | numeric                                                                                                    |
| min-repeat-count        | Min repeat count              | numeric                                                                                                    |
| show-overlapped-tandems | Search for overlapped tandems | boolean                                                                                                    |
| strand                  | Direction                     | <ul> <li>string</li> <li>Available values are:</li> <li>complement</li> <li>direct</li> <li>both</li> </ul>  |
| n-threads               | Parallel threads              | string                                                                                                    |

# Weight Matrix Algorithm Element

The *element* searches the input sequence for transcription factor binding sites (TFBSs) significantly similar to the specified weight matrix. **Parameters in GUI** 

| Parameter   | Description                     | Default value             |
|-------------|---------------------------------|---------------------------|
| Annotate As | Name of the result annotations. | misc_feature              |
| Direction   | See the description here.       | Any                       |
| Matrix      | Path to the profile.            | You must specify a value! |
| Min score   | Minimum score to detect TFBS.   | 85%                       |

### Parameters in Schema File

### Type: wsearch

| Parameter | Parameter in the GUI | Туре    |
|-----------|----------------------|---------|
| key       | Annotate As          | string  |
| matrix    | Matrix               | string  |
| min-score | Min score            | numeric |

| strand | Direction | string                                                      |
|--------|-----------|-------------------------------------------------------------|
|        |           | Available values are:                                       |
|        |           | <ul><li> complement</li><li> direct</li><li> both</li></ul> |

# HMM2 Algorithm Element

Searches HMM signals in a sequence with one or more profile HMM2 and saves the results as annotations.

# Parameters in GUI

| Parameter              | Description                                                                                                    | Default value               |
|------------------------|----------------------------------------------------------------------------------------------------|-----------------------------|
| Profile HMM            | Semicolon-separated list of input HMM files.                                                                                         | You must specify a value!   |
| Min Length             | Minimum length of a result region.                                                                                                   | 10                          |
| Max Length             | Maximum length of a result region.                                                                                                   | 1000                        |
| Filter by High E-value | Reports domains <= this E-value threshold in output ( <b>hmmsearch-domE</b> option).                                                 | 1e+1                        |
| Filter by Low Score    | Reports domains >= this score cutoff in output (hmmsearch-domT option).                                                              | 0.01                        |
| Number of Sequences    | Specifies number of significant sequences.<br>It is used for domain E-value calculations ( <b>h</b><br><b>mmsearch–domZ</b> option). | 1 (i.e. one input sequence) |

### Parameters in Schema File

### Type: hmm2

| Parameter   | Parameter in the GUI   | Туре    |
|-------------|------------------------|---------|
| min-len     | Min Length             | string  |
| max-len     | Max Length             | string  |
| hmm-profile | Profile HMM            | string  |
| e-val       | Filter by High E-value | numeric |
| score       | Filter by Low Score    | numeric |
| seqs-num    | Number of Sequences    | numeric |

# **Constraint Elements**

To add a constraint element add the required algorithm elements to the scene and drug&drop the required constraint element.

When a constraint element is added, two algorithm elements are selected.

There are four types of constraints that you can impose on the positional relationship of the results obtained from the algorithms calculations: *End-Start, Start-End, End-End* and *Start-Start.* 

On the image below you can see a schema with Pattern and ORF algorithm elements and an End-Start constraint:

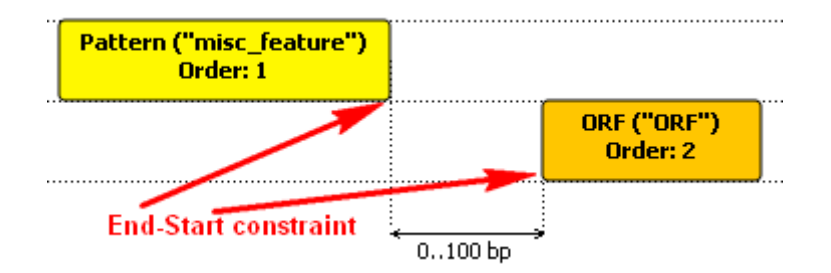

This means the following:

1. The algorithm elements specify to analyze the sequence with Pattern and ORF algorithms. The results of these analyses are the sets of annotations.

2. The condition says that the distance between a "Pattern annotation end" and an "ORF annotation start" should be within the specified bounds, i.e.:

Let:

pattern\_annot\_end := the last nucleotide of an annotation obtained from the Pattern algorithm calculations

orf\_annot\_start := the first nucleotide of an annotation obtained from the ORF algorithm calculations

The constraint is:

0bp <= Distance(pattern\_annot\_end, orf\_annot\_start) <= 100bp

Find the details on each constraint element below.

- End-Start Constraint Element
- Start-End Constraint Element
- End-End Constraint Element
- Start-Start Constraint Element

### **End-Start Constraint Element**

Add the End-Start constraint to some two algorithm elements. Lets denote these elements as alg1 and alg2. Parameters in GUI

| Parameter    | Description                                                                                  | Default value |
|--------------|----------------------------------------------------------------------------------------------|---------------|
| Min distance | Minimum distance between an <b>alg1</b> annota tion end and an <b>alg2</b> annotation start. | Обр           |
| Max distance | Maximum distance between an <b>alg1</b> annot ation end and an <b>alg2</b> annotation start. | Обр           |

### **Constraint Explanation:**

Let:

alg1\_annot\_end := the last nucleotide of an annotation obtained from the alg1.

alg2\_annot\_start := the first nucleotide of an annotation obtained from the alg2.

The result annotations should comply with the rule:

### Min distance <= Distance(alg1\_annot\_end, alg2\_annot\_start) <= Max distance

Parameters in Schema File

### Type: distance

Distance-type: end-to-start

| Parameter | Parameter in the GUI | Туре    |
|-----------|----------------------|---------|
| min       | Min distance         | numeric |
| max       | Max distance         | numeric |

# **Start-End Constraint Element**

Add the Start-End constraint to some two algorithm elements. Lets denote these elements as alg1 and alg2. Parameters in GUI

| Parameter    | Description                                                                                  | Default value |
|--------------|----------------------------------------------------------------------------------------------|---------------|
| Min distance | Minimum distance between an <b>alg1</b> annota tion start and an <b>alg2</b> annotation end. | Оbp           |
| Max distance | Maximum distance between an <b>alg1</b> annot ation start and an <b>alg2</b> annotation end. | Obp           |

### **Constraint Explanation:**

Let:

alg1\_annot\_start := the first nucleotide of an annotation obtained from the alg1.

alg2\_annot\_end := the last nucleotide of an annotation obtained from the alg2.

The result annotations should comply with the rule:

### Min distance <= Distance(alg1\_annot\_start, alg2\_annot\_end) <= Max distance

Parameters in Schema File

### Type: distance

Distance-type: start-to-end

| Parameter | Parameter in the GUI | Туре    |
|-----------|----------------------|---------|
| min       | Min distance         | numeric |
| max       | Max distance         | numeric |

# **End-End Constraint Element**

Add the End-End constraint to some two algorithm elements. Lets denote these elements as alg1 and alg2. Parameters in GUI

| Parameter    | Description                                                                                | Default value |
|--------------|--------------------------------------------------------------------------------------------|---------------|
| Min distance | Minimum distance between an <b>alg1</b> annota tion end and an <b>alg2</b> annotation end. | Оbp           |
| Max distance | Maximum distance between an <b>alg1</b> annot ation end and an <b>alg2</b> annotation end. | Оbp           |

### **Constraint Explanation:**

Let:

alg1\_annot\_end := the last nucleotide of an annotation obtained from the alg1.

alg2\_annot\_end := the last nucleotide of an annotation obtained from the alg2.

The result annotations should comply with the rule:

Min distance <= Distance(alg1\_annot\_end, alg2\_annot\_end) <= Max distance

Parameters in Schema File

### Type: distance

Distance-type: end-to-end

Parameter

Parameter in the GUI

Туре

| min | Min distance | numeric |
|-----|--------------|---------|
| max | Max distance | numeric |

# **Start-Start Constraint Element**

Add the Start-Start constraint to some two algorithm elements. Lets denote these elements as alg1 and alg2. Parameters in GUI

| Parameter    | Description                                                                                    | Default value |
|--------------|------------------------------------------------------------------------------------------------|---------------|
| Min distance | Minimum distance between an <b>alg1</b> annota tion start and an <b>alg2</b> annotation start. | Оbp           |
| Max distance | Maximum distance between an <b>alg1</b> annot ation start and an <b>alg2</b> annotation start. | Obp           |

### **Constraint Explanation:**

Let:

alg1\_annot\_start := the first nucleotide of an annotation obtained from the alg1.

alg2\_annot\_start := the first nucleotide of an annotation obtained from the alg2.

The result annotations should comply with the rule: **Min distance** <= Distance(alg1\_annot\_start, alg2\_annot\_start) <= Max distance

Parameters in Schema File

### Type: distance

### Distance-type: start-to-start

| Parameter | Parameter in the GUI | Туре    |
|-----------|----------------------|---------|
| min       | Min distance         | numeric |
| max       | Max distance         | numeric |